# Aggiornamento del firmware sul server UCS tramite Host Upgrade Utility (HUU)

## Sommario

Introduzione Prerequisiti Requisiti Componenti usati Configurazione Verifica Risoluzione dei problemi

## Introduzione

In questo documento viene descritto come aggiornare la versione del BIOS su un server Cisco Unified Computing System (UCS) serie C.

## Prerequisiti

### Requisiti

Nessun requisito specifico previsto per questo documento.

#### Componenti usati

Per la stesura del documento, è stato usato un server UCS C22 M3S.

Le informazioni discusse in questo documento fanno riferimento a dispositivi usati in uno specifico ambiente di emulazione. Su tutti i dispositivi menzionati nel documento la configurazione è stata ripristinata ai valori predefiniti. Se la rete è operativa, valutare attentamente eventuali conseguenze derivanti dall'uso dei comandi.

## Configurazione

Passaggio 1. Prima di tutto, è necessario scaricare il firmware dal sito Web di Cisco. Aprire software.cisco.com/download

Passaggio 2. Immettere *UCS* e selezionare la versione appropriata per UCS qui. In questo **UCS C22 M3 Rack Server Software** è selezionato.

| Select a Product                                    | UCS 3                                               |  |
|-----------------------------------------------------|-----------------------------------------------------|--|
| Downloads Home / Collaboration Endpoints / IP Phone | Jabber Software Development Kit                     |  |
|                                                     | UCS B-Series Blade Server Software                  |  |
| Analytics and Automation Software                   | UCS C-Series Rack-Mount Standalone Server Software  |  |
| Application Networking Services                     | UCS C-Series Rack-Mount UCS-Managed Server Software |  |
| Cisco Interfaces and Modules                        | UCS C125 M5 Rack Server Node Software               |  |
| Cloud and Systems Management                        | UCS C200 M1 Rack-Mount Server Software              |  |
| Collaboration Endpoints                             | UCS C200 M2 Rack-Mount Server Software              |  |
| Conferencing                                        | UCS C210 M1 Rack-Mount Server Software              |  |
| Connected Safety and Security                       | UCS C210 M2 Rack-Mount Server Software              |  |
| Contact Center                                      | UCS C22 M3 Rack Server Software                     |  |
| Data Center Analytics                               | UCS C220 M3 Rack Server Software                    |  |
|                                                     |                                                     |  |

Passaggio 3. Fare clic su "Unified Computing System (UCS) Server Firmware", come mostrato nell'immagine.

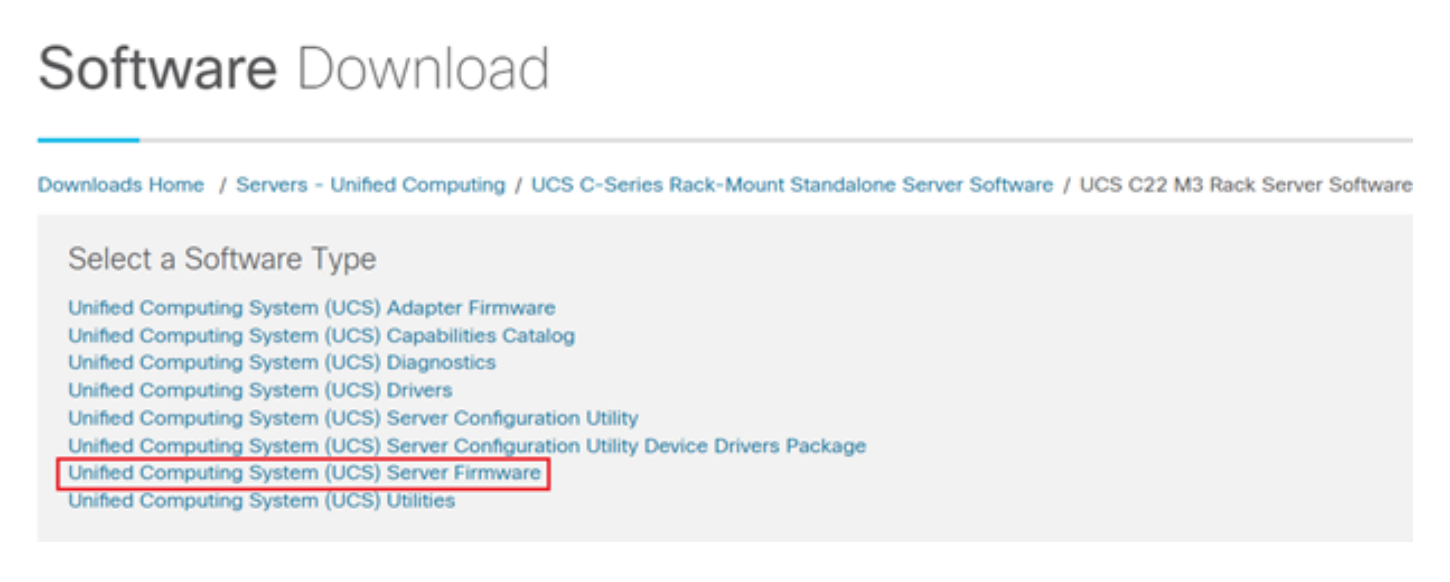

Passaggio 4. Selezionare la versione desiderata e scaricarla, come mostrato nell'immagine.

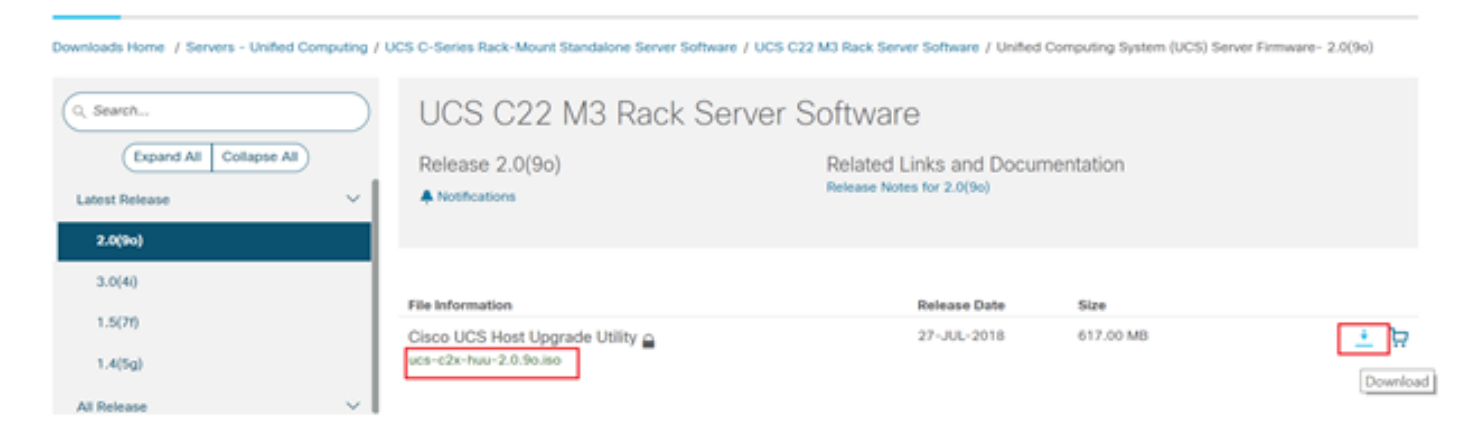

Passaggio 5. Passare all'URL CIMC, immettere le credenziali e fare clic su **Login**, come mostrato nell'immagine.

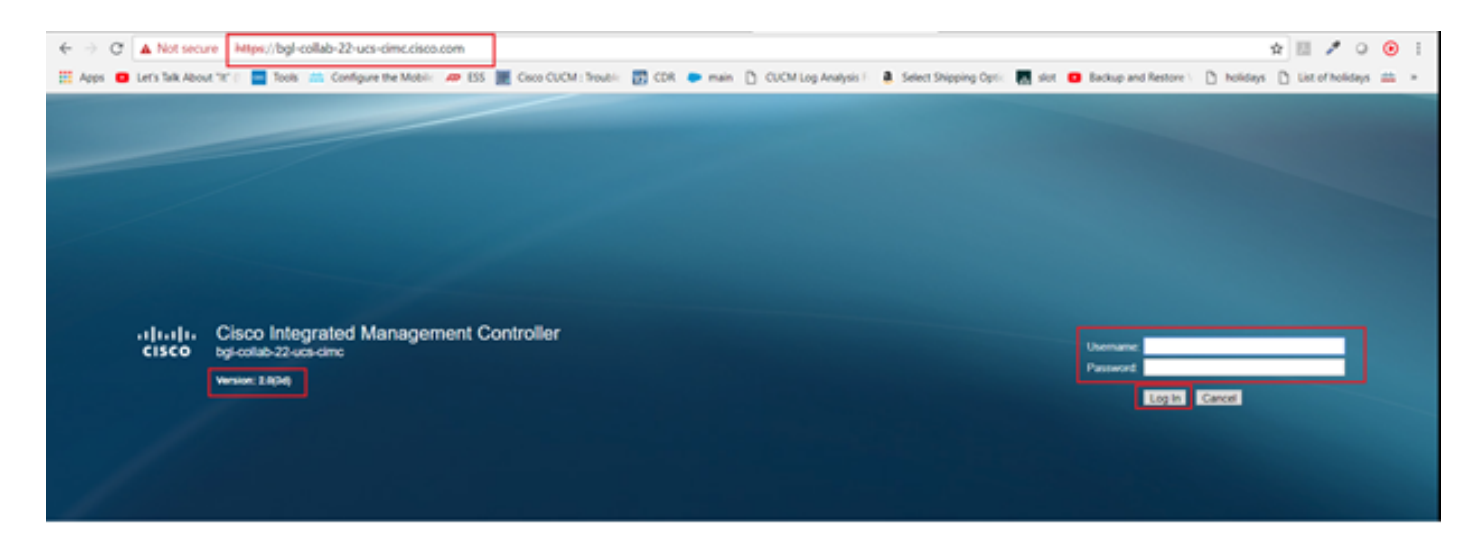

Passaggio 6. Una volta eseguito l'accesso, è possibile controllare la versione CIMC prima dell'aggiornamento.

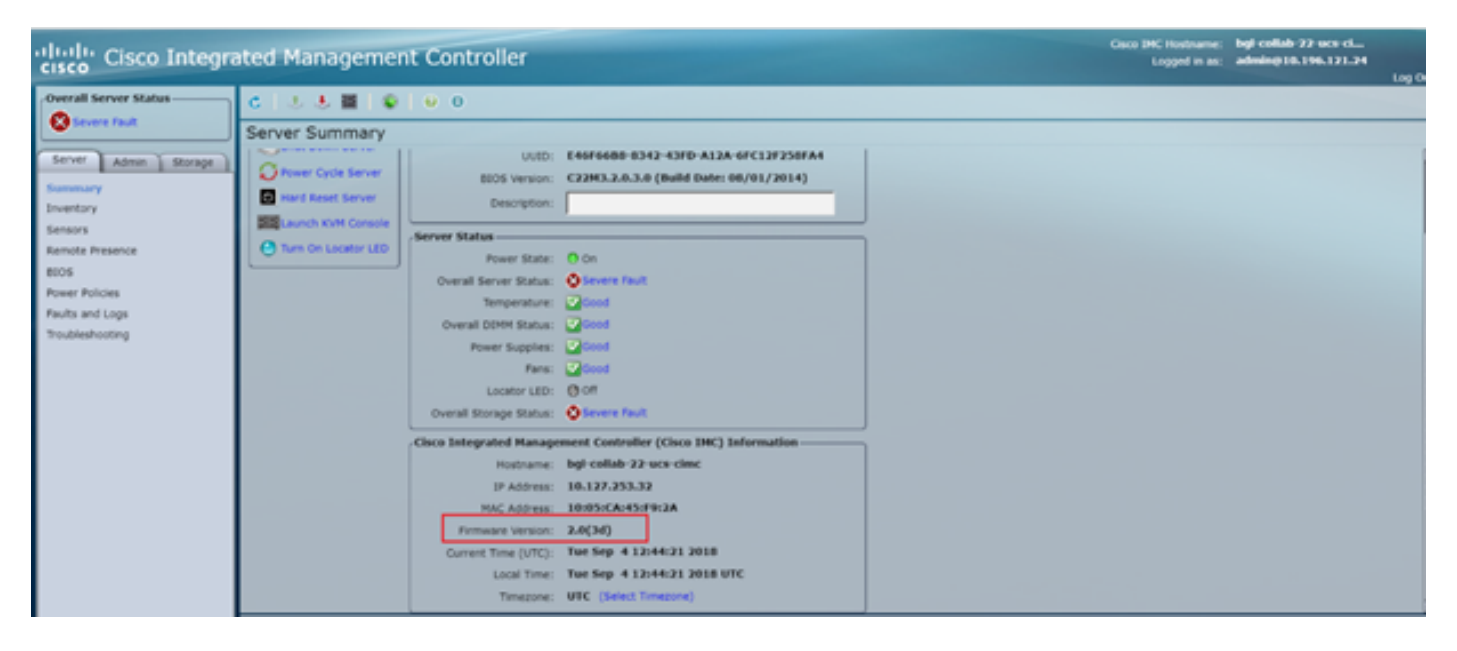

Passaggio 7. Fare clic su **Avvia console KVM**, quindi viene visualizzata una finestra di dialogo e fare clic su **OK**, come illustrato nell'immagine.

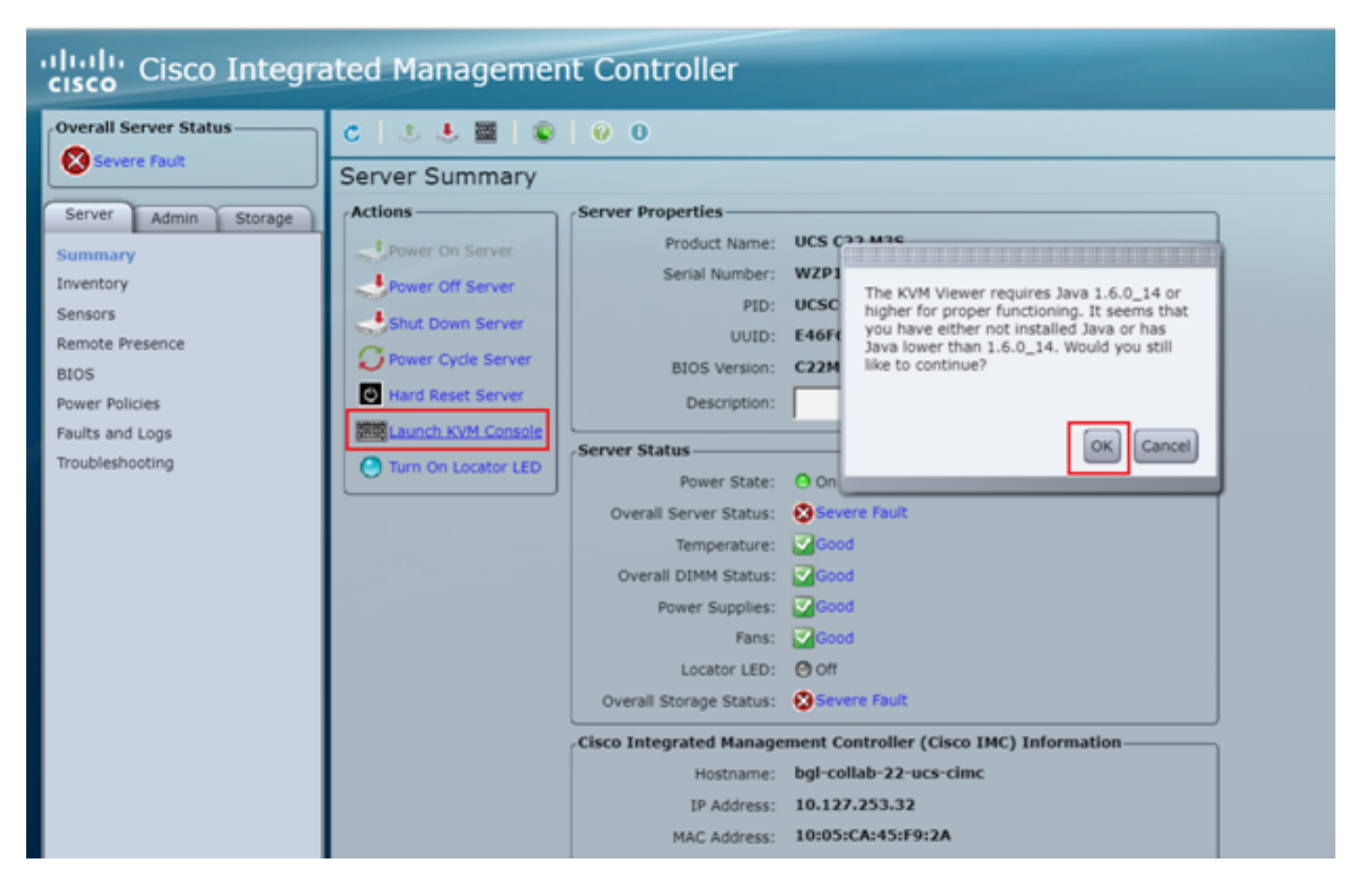

Passaggio 8. Per iniziare l'installazione, come mostrato nell'immagine, è necessario spegnere prima il server.

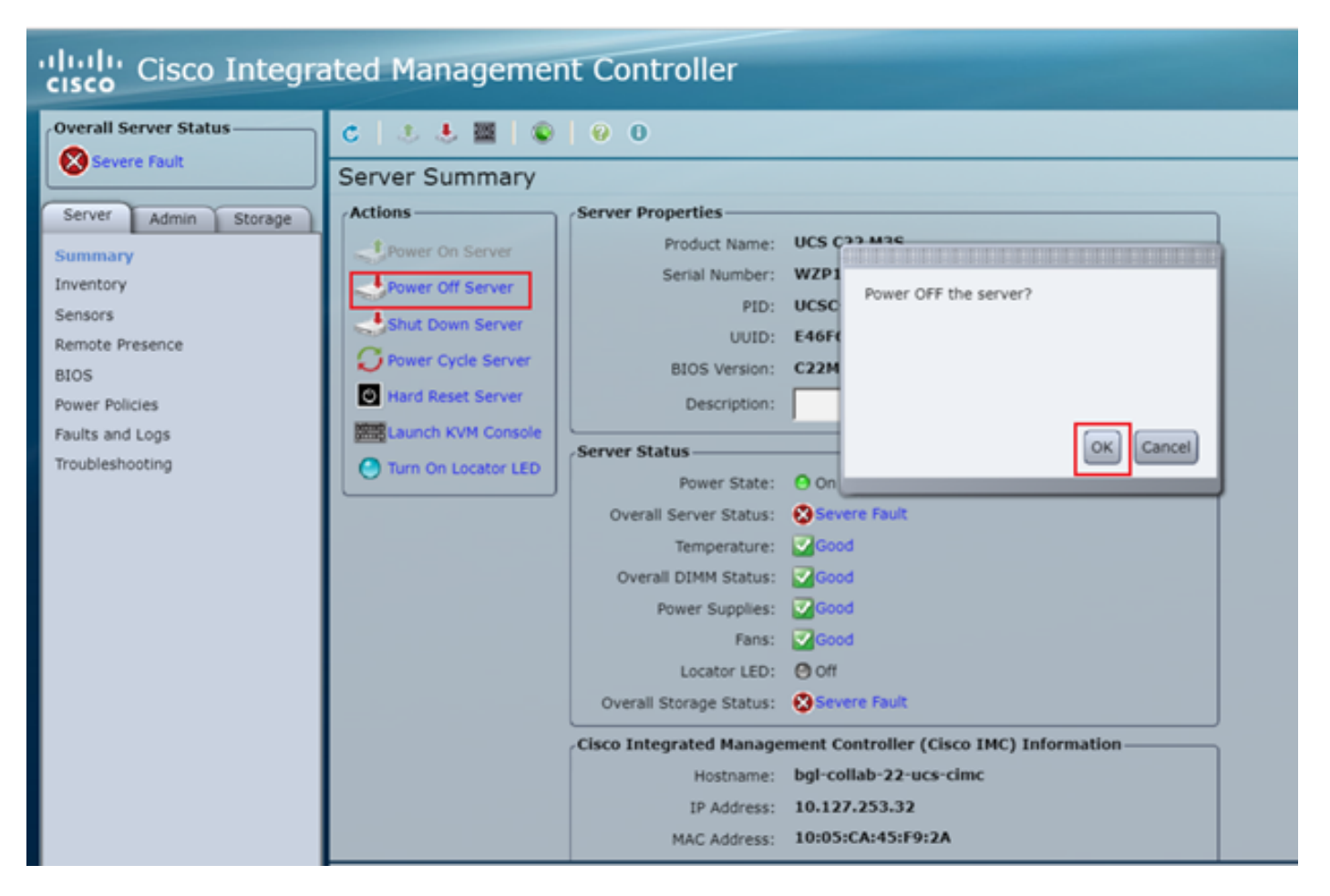

Passaggio 9. Accendere quindi il server come mostrato nell'immagine.

| cisco Integrated Management Controller |                      |                   |                                        |  |  |  |  |  |  |
|----------------------------------------|----------------------|-------------------|----------------------------------------|--|--|--|--|--|--|
| Overall Server Status                  | < 2 5 5 ■ 0          | 0 0               |                                        |  |  |  |  |  |  |
| Severe Fault                           | Server Summary       |                   |                                        |  |  |  |  |  |  |
| Server Admin Storage                   | Actions              | Server Properties |                                        |  |  |  |  |  |  |
| Summary                                | Power On Server      | Product Name:     | UCS C22 M3S                            |  |  |  |  |  |  |
| Inventory                              | Power Off Server     | Serial Number:    | WZP18460A6W                            |  |  |  |  |  |  |
| Sensors                                | Shut Down Server     | PID:              | UCSC-C22-M3S                           |  |  |  |  |  |  |
| Remote Presence                        | Power Cycle Server   | UUID:             | E46F66B8-8342-43FD-A12A-6FC12F258FA4   |  |  |  |  |  |  |
| BIOS                                   | In Hard Reset Server | BIOS Version:     | C22M3.2.0.3.0 (Build Date: 08/01/2014) |  |  |  |  |  |  |
| Power Policies                         | THE LAND IN CAMPAGE  | Description:      |                                        |  |  |  |  |  |  |
| Faults and Logs                        | Caurch KON Console   | Conver Status     |                                        |  |  |  |  |  |  |
| Troubleshooting                        | Turn On Locator LED  | Server Status     |                                        |  |  |  |  |  |  |

Passaggio 10. Il processo di avvio richiede in genere 30-40 secondi. Per accedere alla modalità di avvio, premere F6 per aprire il menu di selezione dell'avvio.

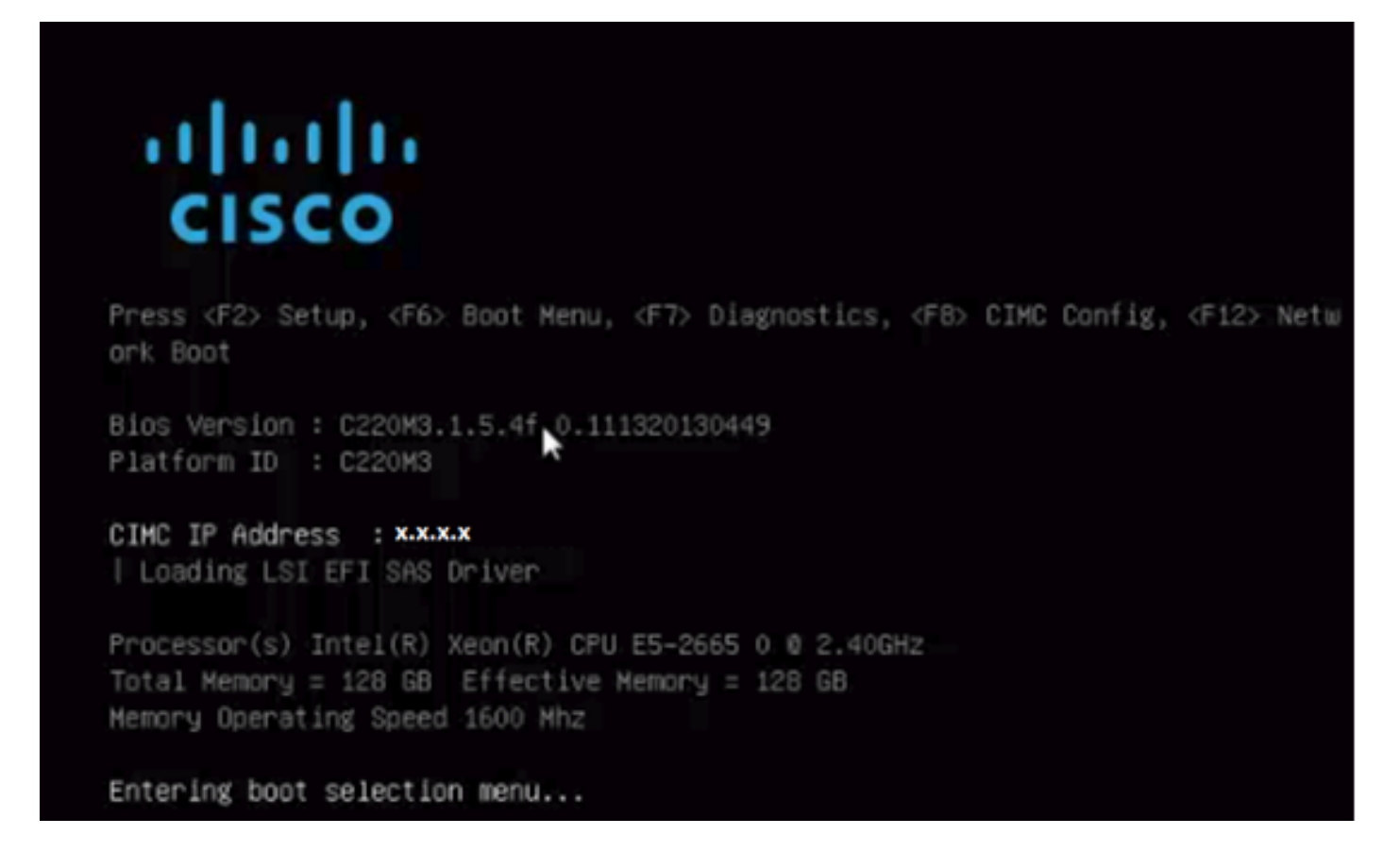

Passaggio 11. Dopo che il server ha aperto il menu di selezione di avvio, fare clic su **Cisco vKVM-Mapped vDVD1.22**, come mostrato nell'immagine.

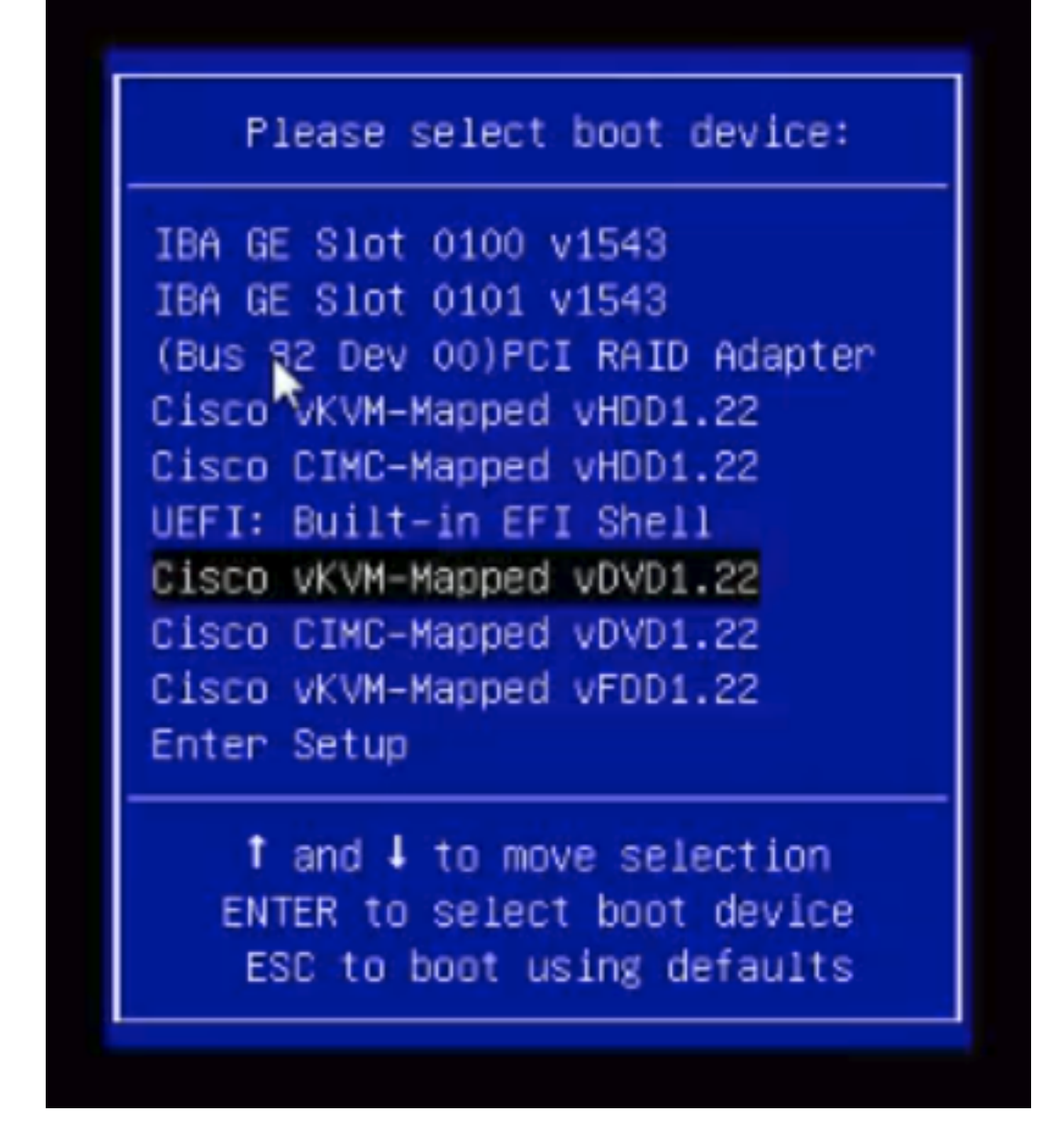

Passaggio 12. Il nuovo file viene quindi caricato. Dopo alcuni minuti di avvio, viene visualizzata la schermata come illustrato in questa immagine.

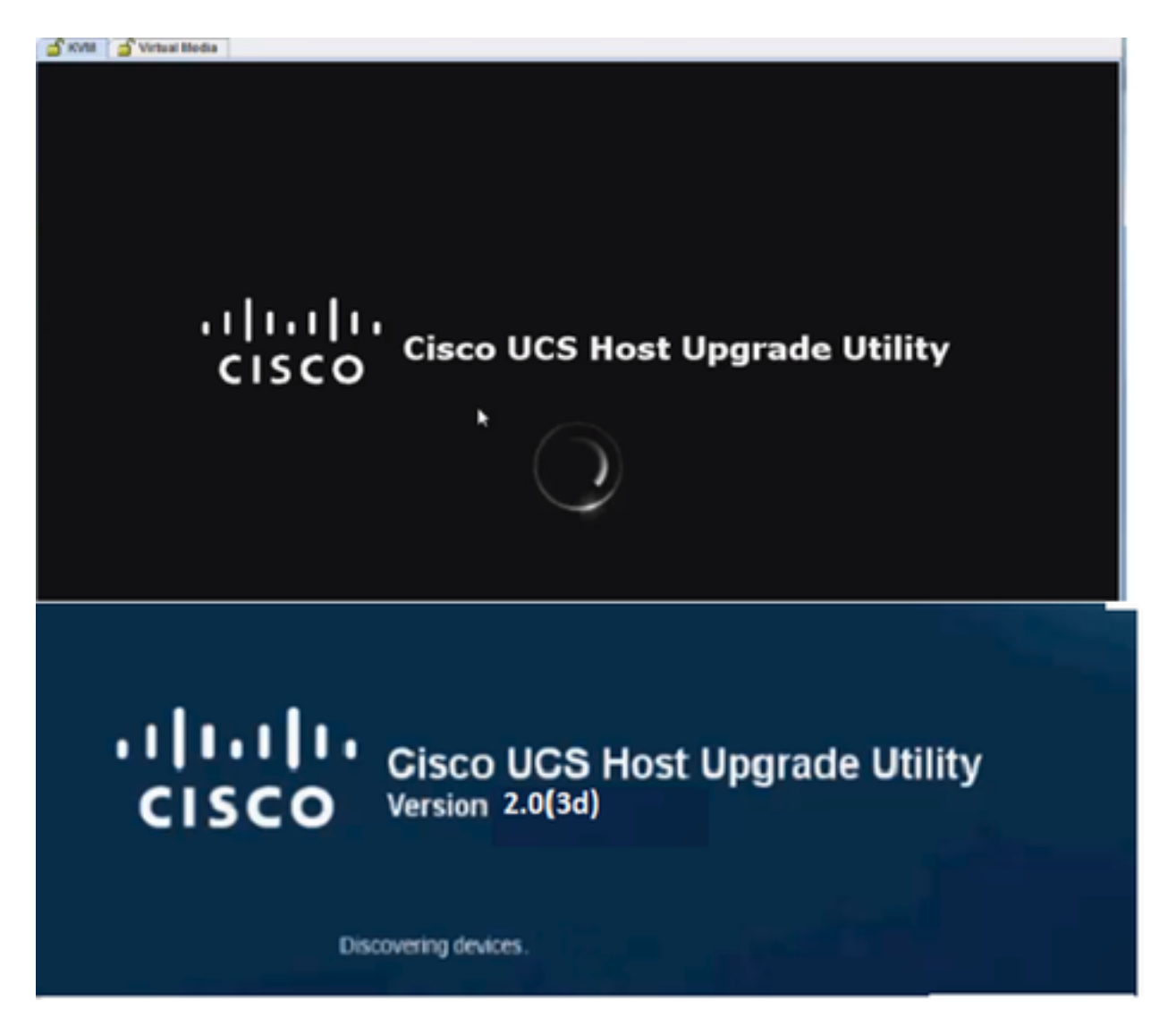

Passaggio 13. Una volta avviato il server, fare clic su Accetto, come mostrato nell'immagine.

End User License Agreement

#### CISCO SOFTWARE LICENSE AGREEMENT

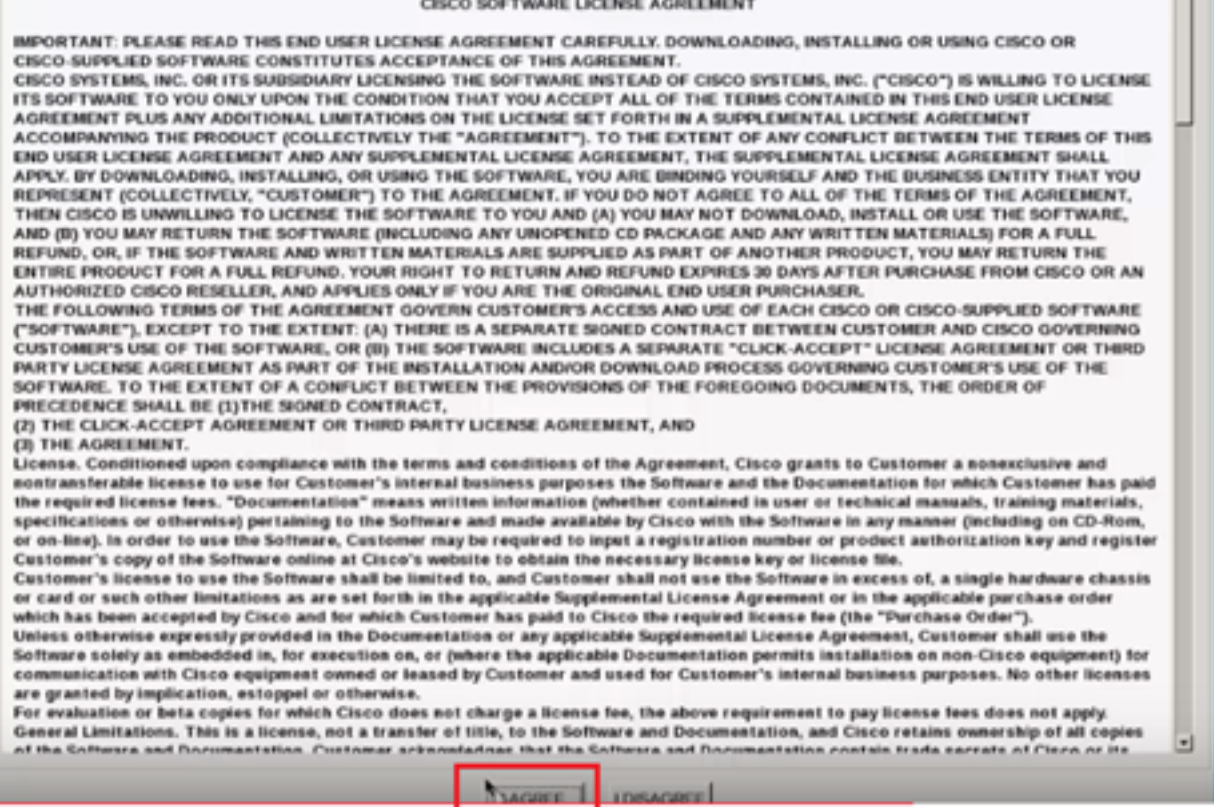

Passaggio 14. Come mostrato nell'immagine, fare clic su Update All (Aggiorna tutto). Ora fai clic su Sì due volte e poi su No.

| Votiony Votiony |                       |                            |          |                         |                              |               |  |  |  |  |  |
|-----------------|-----------------------|----------------------------|----------|-------------------------|------------------------------|---------------|--|--|--|--|--|
|                 | Id                    | Component                  | PCI slot | Current Version         | Update Version               | Update Status |  |  |  |  |  |
| 0               | 1                     | Cisco IMC                  | NA       | 1.5(4d)                 | 2.0(1b)                      | NONE          |  |  |  |  |  |
| 0               | 2                     | BIOS                       | NA       | C220M3154f0111320130449 | C220M3 2.0 1b 0 052620140405 | NONE          |  |  |  |  |  |
|                 | 3                     | Intel 1350 LOM             | NA       | 0x80000AA4-1.446.1      | 0x90000AA4-1.446.1           | NONE          |  |  |  |  |  |
|                 | 4                     | LSI 9271CV-8i              | 2        | 3240.95-2788            | 3.400.05-3175                | NONE          |  |  |  |  |  |
|                 | 5                     | Cisco UCS VIC 1225 adapter | 1        | 2.2(lb)-sboot-2.2(lb)   | 22(1d51)-uboot-22(1d51)      | NONE          |  |  |  |  |  |
| c               | Controls              |                            |          |                         |                              |               |  |  |  |  |  |
| -               |                       |                            |          |                         |                              |               |  |  |  |  |  |
|                 | No Update in Progress |                            |          |                         |                              |               |  |  |  |  |  |
| xeo             | ution                 | Logs                       |          |                         |                              |               |  |  |  |  |  |

Passaggio 15. A guesto punto, il processo di aggiornamento inizierà e può richiedere 20-30 minuti. A questo punto, disconnettersi dalla sessione e quando si tenta di accedere, viene installato il nuovo firmware.

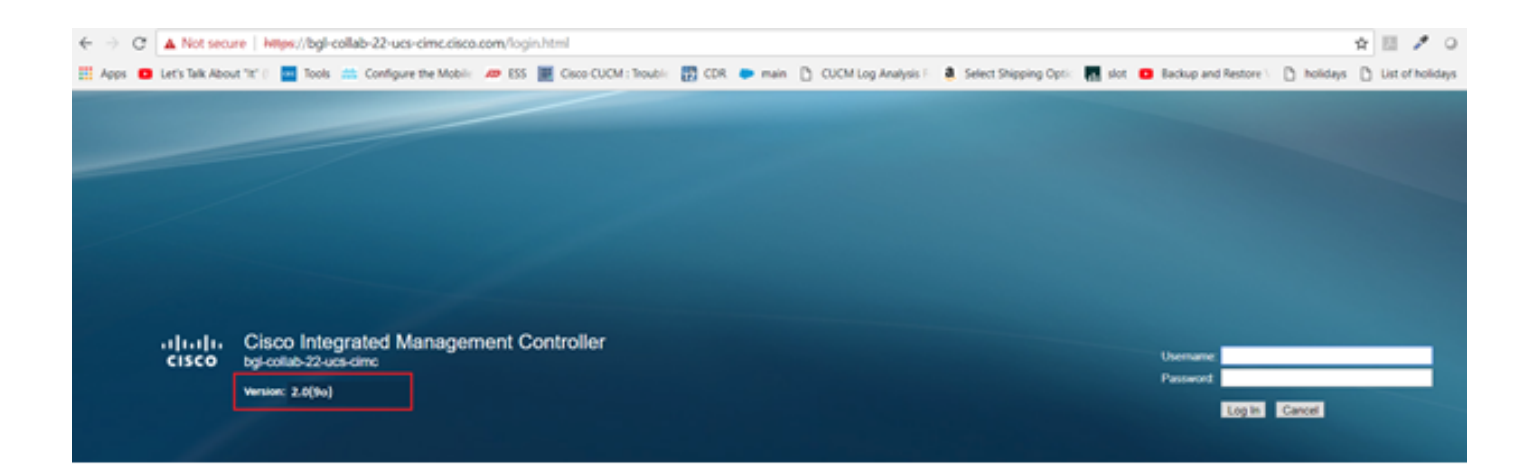

## Verifica

Attualmente non è disponibile una procedura di verifica per questa configurazione.

## Risoluzione dei problemi

Se per qualche motivo il processo di aggiornamento è bloccato o non riesce, raccogliere i log ESXI e i log CIMC. Fare riferimento al collegamento seguente che illustra la procedura per la raccolta dei log:

- Log ESXI <u>https://kb.vmware.com/s/article/653#vSphere5</u>
- registri CIMC <u>https://www.cisco.com/c/en/us/support/docs/servers-unified-computing/ucs-manager/115023-visg-tsfiles-00.html</u>